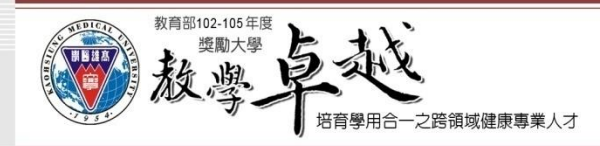

## T.2.0.03d.課程成績輸入

需在公告期限內登錄成績,逾期無法更改。
 期限外更改需提教務會議審議。
 未設期中預警教師,教務處將列冊請系主任核章。

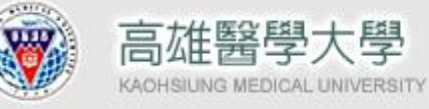

課程成績輸入

1. 選擇正確學年度

퀽

1 west

AL UNIVE

資訊系統首頁>>T.教職員資訊系統>>T.2.教學課程資訊系統(預警)>>T.2.0.03d.課程評分項目成績輸入

| 查詢伯                 | 條件                   | 學年-期     開課序號       102年 - 2學期 ▼ |                              | 重新整理)   | 新整理) 成績 2. 選擇欲登錄成 送至教務處 |                       |           |              |       |     |      |      |             |   |
|---------------------|----------------------|----------------------------------|------------------------------|---------|-------------------------|-----------------------|-----------|--------------|-------|-----|------|------|-------------|---|
|                     |                      |                                  |                              |         |                         |                       |           |              |       |     |      |      |             |   |
| 使用者                 | 訊息:                  | (,)                              |                              |         |                         |                       |           |              |       |     |      |      |             |   |
| 目前>:                | > <b>1</b> , ‡       | <b>出3</b> 筆                      |                              |         |                         | 1.                    | ~1,每      | 頁 <b>1</b> 筆 |       |     |      |      |             | 1 |
| 學年/其                | Я                    | 102-                             | -2 開課序號                      | 5341001 | 課程代碼                    | MSZB2                 | 學分數       |              | 1 選心你 | 2   | 石空 년 | と言思え | <b>段夕</b> 瑶 | 1 |
|                     |                      |                                  |                              |         |                         |                       |           | 數 1          |       |     |      |      |             |   |
| 開課系級 藥學系臨床藥學碩十班 1年級 |                      |                                  |                              |         | 實驗(2                    | ]時數                   | 0<br>上課方: | 式            | Y 正行  | 常上課 | 選課人數 | 8    |             |   |
| 可選課                 | 系級                   |                                  |                              |         |                         |                       |           | •            |       |     |      |      |             | , |
| NO                  | ▶ 請點選序號<br>輸入成績 計分類別 |                                  | 計分比率<br>(1~100) <sup>9</sup> | :<br>%  |                         | 給分期間<br>期中 <b>/</b> 未 |           |              |       | 備註  |      |      |             |   |
| 1                   | 0                    | 1                                | 01 平時考                       |         | 20                      | 1期中給分                 |           |              |       |     |      |      |             |   |
| 2                   | 2 02                 |                                  | 2 02 期中考                     |         |                         | 30                    | 1 期       | 1 期中給分       |       |     |      |      |             |   |
| 3                   | 3 03                 |                                  | 11 書面報告                      |         | 20                      | 2                     | 2期末給分     |              |       |     |      |      |             |   |
| 4                   | 04 06 期末考            |                                  | 30                           | 2期末給分   |                         |                       |           |              |       |     |      |      |             |   |
| 序號                  |                      | 學                                | 生學號                          | 學生姓名    | i                       | 系所年級                  |           | 成績           | 01    | 02  | 03   | 04   | 成績小         | 計 |

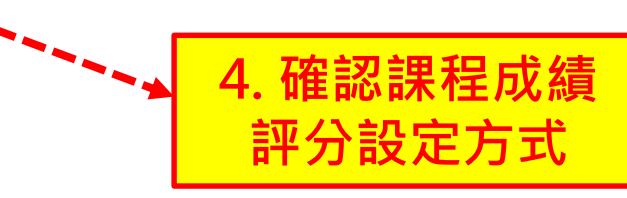

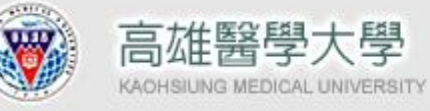

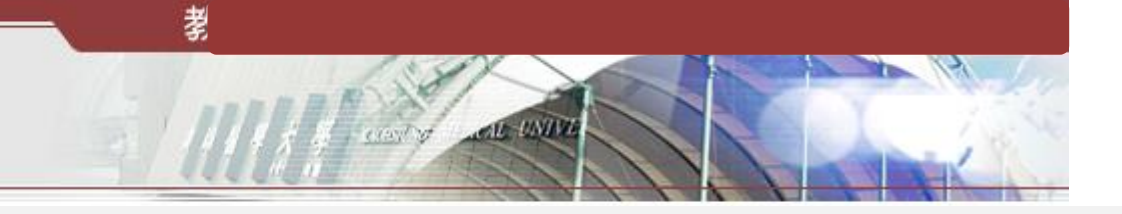

課程成績輸入

資訊系統首頁>>T.教職員資訊系統>>T.2.教學課程資訊系統(預警)>>T.2.0.03d.課程評分項目成績輸入 😯

| <u></u>                                                   |             |                |               |             |                 |       |           |              |            |         |                        | Ē             | ~ 디자                                  | 以帆只守見                          |
|-----------------------------------------------------------|-------------|----------------|---------------|-------------|-----------------|-------|-----------|--------------|------------|---------|------------------------|---------------|---------------------------------------|--------------------------------|
| と回金                                                       | 的教職員導覽      | NEW            |               |             |                 |       |           |              |            |         |                        |               | 鄭娜                                    | 102-2 開課序                      |
| ا عاد معا                                                 | MA DEL      | <u>年-期    </u> | 開課序號          | 本治(毛が動理)    | 武法              | 55±   | 土田 1 6834 | 11-12-44     | 2¥7        | マゴムマケー由 | -                      |               | 揮 役 夕 行                               | 2 距中茲粤東開計                      |
| ①詞                                                        | 條件 102年     | ౬-2學期▼         |               |             |                 |       |           | <u> </u>     |            | ᅤᆊᅶᇤᇨᆡ  | H Ш小木子守他们<br>H 故碑永阳宁故碑 |               |                                       |                                |
|                                                           |             |                |               |             |                 |       |           |              |            |         |                        | 用課条級 聚学系臨床聚学的 |                                       |                                |
| ▶ 首筆 ▶ 下筆 ▶ 末筆 ♀ 搜尋 《取消搜尋 ◆ 跳至                            |             |                |               |             |                 |       |           |              |            |         | 可選課系級                  |               |                                       |                                |
| 使用者                                                       | 訊息: (,)     |                |               |             |                 |       |           |              |            |         |                        |               | At-M                                  | V mark                         |
| 目前>                                                       | >1,共3筆      |                |               | 1~          | - <b>1</b> , 每頁 | 〔1筆   |           |              |            |         |                        | 1             | ♥仔帽                                   | • <b>•</b> 电心府                 |
| 學年/期 102-2 開課序號 5341001 課程代碼 MSZB2 學分數 1 選必修 1 必修 冊數 1 問題 |             |                |               |             |                 |       |           | 使用者訊息: ( , ) |            |         |                        |               |                                       |                                |
| 課程名                                                       | 稱臨床         | 藥學專題討論(二       | :)            | <u></u>     | 正課時裏            |       |           |              |            |         | 1會時數 1                 |               | <u>人口口叫你?())</u><br>日前 <b>人人1</b> 井Q笔 |                                |
| 開課系                                                       | 级 藥學        | 糸臨床藥學碩十<br>1   | 研 <b>1</b> 年級 |             | <b>音驗(</b> 習    | 15.   | 點         | 撰            | <b>序</b> 号 | 虎퇹      |                        | 1             | 出別                                    | ' <mark>1</mark> , <b>∺</b> 0≇ |
| 可選調                                                       | 【多級         |                |               | J           |                 |       | 1 -10     |              |            | 1       |                        | 1             | 豆栽                                    | 鐵升鐵號 鐵A                        |
|                                                           | 請點邏序號       |                |               | 計分比率        |                 | 局     | 汉列        | 早到           | 6祝         | 囱       |                        |               | ]/\$W                                 | 717M 71                        |
| NO                                                        | 輸入成績        | <sup>†</sup>   | 分類別           |             | 4               |       | ₩d /‡     |              |            | 1       | ,註                     |               | 1                                     | 101522002                      |
| 1                                                         | 01          | 1 亚陆老          |               | 20          | 1 #80           | 由給分   | //3   /// |              |            |         |                        |               | 1                                     | 101552005                      |
|                                                           |             |                | 20            |             |                 |       |           |              |            |         |                        | 2             | 102524001                             |                                |
| 2                                                         | 2 02 02 期中考 |                | 30            | ] 1 期甲給分    |                 |       |           |              |            |         | 2                      | 102034001     |                                       |                                |
| 3                                                         | 03 11 書面報告  |                |               | 20          | 20 2 期末給分       |       |           |              |            |         |                        |               | 2                                     | 101524001                      |
| 4                                                         | 4 04 06 期末考 |                |               | 30          | 2 期末給分          |       |           |              |            |         |                        |               | )                                     | 102554002                      |
|                                                           | <br><br>    | 牛壆號            |               | 系所年級        |                 | 成績    | 01        | 02           | 03         | 04      | 成績小計                   | Í I           | 4                                     | 102534004                      |
| / 4/14                                                    |             |                |               | J 71/11/0/A |                 | 12000 |           |              |            |         | INVERTIAL              | 1             | T                                     | TATACATA                       |

|   | 戰期                                                      | 102-2 🖷                | 聘號 5341001 | 課程代碼 M. | SZB2 | 學分數                    | 1選必修 | 1.修 |  |  |  |
|---|---------------------------------------------------------|------------------------|------------|---------|------|------------------------|------|-----|--|--|--|
|   | 調理名稱 <u>臨床榮學專題討論(二) 正課時數 0 臨床見實習 0 研討會時數 1</u>          |                        |            |         |      |                        |      |     |  |  |  |
|   | R 課条級 「 薬學系態床薬學頃上班 1年級  賞 皺(留)時數 0 上課方式 Y 正常上課 「 選課人數 8 |                        |            |         |      |                        |      |     |  |  |  |
|   | 可選課系                                                    | kij                    |            |         |      |                        |      |     |  |  |  |
|   | ✔存檔                                                     | X取消                    |            |         |      |                        |      |     |  |  |  |
|   | 期紺                                                      | 臆: (,)                 |            |         |      |                        |      |     |  |  |  |
|   | ≣前>>                                                    | <b>1</b> ,共 <b>8</b> 筆 |            |         | 1    | ~ <mark>8</mark> , 不分頁 |      |     |  |  |  |
|   | 菜能                                                      | 學比學時                   | 豐生壯名       | 01,平日   | 铐期   | 系所年级                   |      |     |  |  |  |
|   | - */*                                                   |                        | , 192 0    |         | ,20% | 24 V/I   10X           |      |     |  |  |  |
|   | 1                                                       | <u>101532003</u>       |            | 10      |      | 藥學系臨藥碩1                |      |     |  |  |  |
|   | 2                                                       | <u>102534001</u>       |            | 20      |      | 藥學系臨藥項1                |      |     |  |  |  |
|   | }                                                       | <u>102534002</u>       |            | 30      |      | 藥學系臨藥碩1                |      |     |  |  |  |
|   | 4                                                       | <u>102534004</u>       |            | 40      |      | 藥學系臨藥碩1                |      |     |  |  |  |
| 1 | 5                                                       | <u>102534005</u>       |            | 50      |      | 藥學系臨藥碩1                |      |     |  |  |  |
|   | 6                                                       | <u>102534006</u>       |            | 60      |      | 藥學系臨藥項1                |      |     |  |  |  |
|   | 1                                                       | <u>102534007</u>       |            | 70      |      | 藥學系臨藥碩1                |      |     |  |  |  |
|   | 8                                                       | 102534008              |            | 80      |      | 藥學系臨藥項1                |      |     |  |  |  |

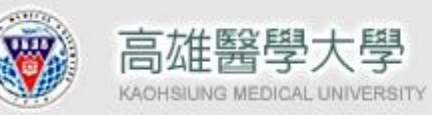

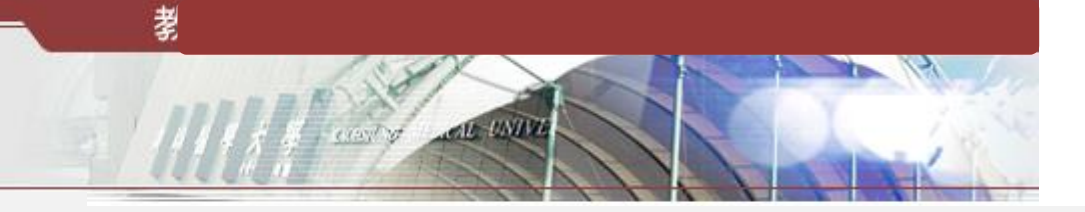

| 課程 | 成績輸 | 入 |
|----|-----|---|
|----|-----|---|

| ▲ 回到教職員導覽 NEW                                                                                          |                                                                   |          |                          |  |  |  |  |  |  |  |
|----------------------------------------------------------------------------------------------------|-------------------------------------------------------------------|----------|--------------------------|--|--|--|--|--|--|--|
| 學年/期 102-2 開課序號 5341001 課程代碼 MSZB2 學分數 102-2 開課序號 5341001 課程代碼 MSZB2 學分數 102-2 開課序號 5341001 課程代碼 MSZB2 |                                                                   |          |                          |  |  |  |  |  |  |  |
| 課程名科                                                                                                   | <mark>課程名稱 臨床藥學專題討論(二) </mark> 在課時數 0 臨床見 <u>自由 o mong ny x i</u> |          |                          |  |  |  |  |  |  |  |
| 開課系統                                                                                                   | 開課系級 藥學系臨床藥學碩士班 1年級 實驗(習)時數 0 上課方式 Y 正常上課 選課人數 8                  |          |                          |  |  |  |  |  |  |  |
| 可選課系                                                                                                   | 系级                                                                |          |                          |  |  |  |  |  |  |  |
| ✔存檔                                                                                                    |                                                                   |          |                          |  |  |  |  |  |  |  |
| 使用者語                                                                                                   | ·····································                             | 》词 荆 八 夜 |                          |  |  |  |  |  |  |  |
| 目前>>                                                                                                   | 1,共8筆                                                             | 1        | <u>~8, 不分頁</u> 7. 依序輸人成績 |  |  |  |  |  |  |  |
| <b></b> 定毙                                                                                             | 國什 國號 國什 州 夕                                                      | 01,平時考,期 | 冬氏年纪                     |  |  |  |  |  |  |  |
| /」/5//這                                                                                                | 学王学航    学王炷石                                                      | 中給分,20%  | 家川牛穀                     |  |  |  |  |  |  |  |
| 1                                                                                                    | <u>101532003</u>                                                  | 10       | 藥學系臨藥碩1                  |  |  |  |  |  |  |  |
| 2                                                                                                    | <u>102534001</u>                                                  | 20       | 藥學系臨藥碩1                  |  |  |  |  |  |  |  |
| 3                                                                                                    | <u>102534002</u>                                                  | 30       | 藥學系臨藥碩1                  |  |  |  |  |  |  |  |
| 4                                                                                                    | <u>102534004</u>                                                  | 40       | 藥學系臨藥碩1                  |  |  |  |  |  |  |  |
| 5                                                                                                    | <u>102534005</u>                                                  | 50       | 藥學系臨藥碩1                  |  |  |  |  |  |  |  |
| 6                                                                                                    | <u>102534006</u>                                                  | 60       | 藥學系臨藥碩1                  |  |  |  |  |  |  |  |
| 7                                                                                                    | <u>102534007</u>                                                  | 70       | 藥學系臨藥碩1                  |  |  |  |  |  |  |  |
| 8                                                                                                    | <u>102534008</u>                                                  | 80       | 藥學系臨藥碩1                  |  |  |  |  |  |  |  |

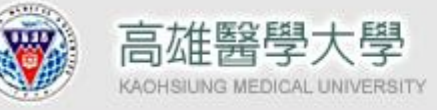

8

102534008

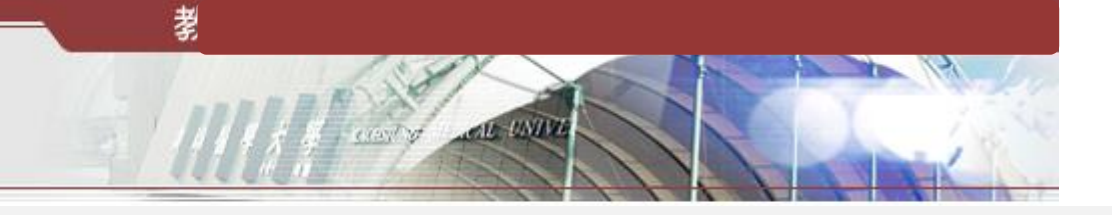

課程成績輸入

資訊系統首頁>>T.教職員資訊系統>>T.2.教學課程資訊系統(預警)>>T.2.0.03d.課程評分項目成績輸入 🧭

## 📕 回到教職員導覽 NEW 學年-期 開課序號 成績一覽表 轉入學期成績 查詢(重新整理) 送至教務處 杳詢條件 102年 - 2 學期 • ▶末筆 Q搜墨 ●跳至 ▶首筆 ▲上筆 ▶ 下筆 《取消搜尋 使用者訊息: (,) 目前>>1,共3筆 $1 \sim 1$ 每頁1筆 102-2 53410 數 必修 翌年/期 開課序號 已登錄成績 誃次成績輸 明婁 期末總成績 臨床藥學專題討論 (꾑) 總和 入完成書面 藥學系臨床藥學碩士班 正常 1 计分比率 給分期間 請點選序號 NO 計分類別 備計 $(1 \sim 100)\%$ 期中/未 輸入成績 20 01 平時考 01 1 期中給分 1 30 🔄 期中給分 2 02 02 期中考 2 期末給分 3 03 11 書面報告 20 4 04 06 期末考 30 2 期末給分 系所年級 01 序號 學生姓名 成績 02 03 04 成績小計 學生學號 0 10 101532003 1 藥學系臨藥碩1 20 102534001 藥學系臨藥碩1 0 2 30 102534002 0 3 藥學系臨藥碩1 40 藥學系臨藥碩1 0 102534004 0 50 5 102534005 藥學系臨藥碩1 60 藥學系臨藥碩1 0 6 102534006 7 102534007 藥學系臨藥碩1 0 70

藥學系臨藥碩1

本簡報檔僅作為校內教師說明用途.敬請教師提供平台回饋意見。103年5月19日修訂

0

80

2

4

6

8

10

12

14

16

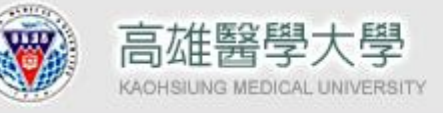

## 課程評分設定預留成績加減項目

資訊系統首頁>>T.教職員資訊系統>>T.2.教學課程資訊系統(預警)>>T.2.0.03c.課程評分項目設定

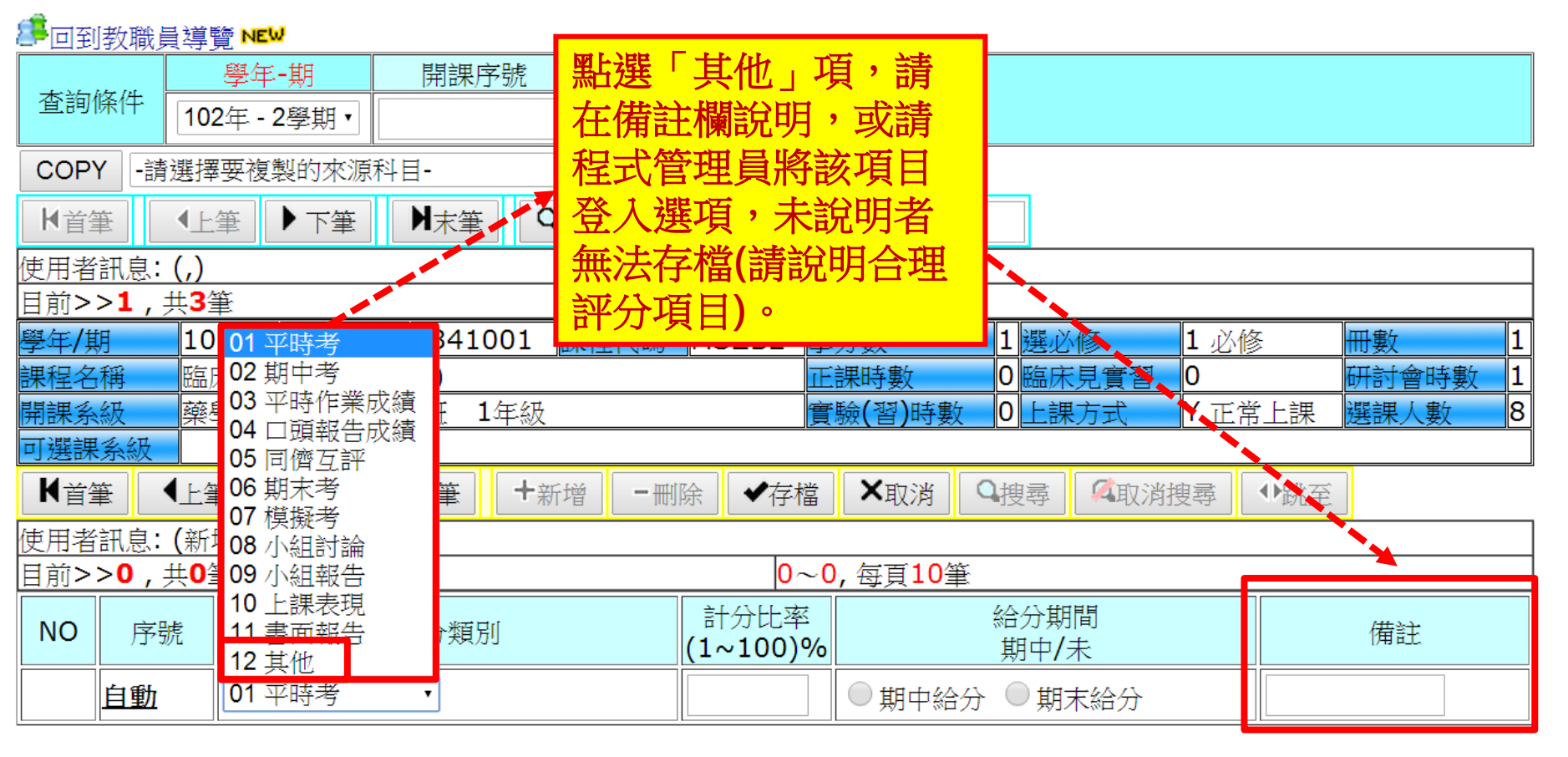

퀽

AL UNING